## DAILY APP - reise på regning innland

I denne artikkelen skal vi vise deg hvordan man registrerer reiseregning med diett.

1. Velg Utlegg/Reise, deretter Innland. Legg til fra og til dato og fyll ut feltene under Grunndata og trykk opprett.

For reiser med overnatting er satsen p.t. kr. 825,- pr. døgn. Som døgn etter statens særavtaler (reiseregulativer) regnes en periode på 24 timer som løper fra reisens starttidspunkt. Reiser som varer mer enn 6 timer inn i nytt døgn gir rett til full døgndiettsats etter samme sats som siste døgn.

På reiser med overnatting er stedet der overnattingen skjer avgjørende for som kan utbetales i trekkfri godtgjørelse. For at reisen skal anses som en reise med overnatting må den reisende tilbringe mer enn fem timer (mellom kl 22.00 – 06.00) utenfor hjemmet.

|                         |   | ← Inne           | enlands      | reise          |          |       |
|-------------------------|---|------------------|--------------|----------------|----------|-------|
|                         |   | Fra              | Ę            | 5 sep.         | 2022     | 07:00 |
| vpe utlegg              |   | Slutt            | e            | sep.           | 2022     | 20:00 |
|                         |   | iør. 3. s        | sep.<br>Sep. | 17<br>17<br>18 | 57<br>58 |       |
|                         |   | 1 man. 5. s      | sep.         | 19             | 59       |       |
| treise når du har       |   | tir. 6. s        | ep.          | 20             | 00       |       |
| se. Knytt utleggene til |   | ons. 7. s        | ep.          | 21             | 01       |       |
|                         |   | tor. 8. s        | sep.         | 22             | 02       |       |
|                         |   | fre, 9, s        |              |                |          |       |
| egning                  | > | Grunndata        |              |                |          | 5,000 |
| ing                     | > | Hokksund - Trond | neim         |                | ~        | 2     |
|                         |   | Tur/retur        |              |                |          |       |
|                         |   |                  | Oppre        | tt             |          |       |

2. Inne i reisedagboken fyller du ut informasjon om overnattingstype og sted, i tillegg til det du har fått påspandert av mat. Her kan du velge mellom å registrere for hele reisen dersom alle dager er like (bilde 1) eller du kan legge inn dag for dag (bilde 2).

| an for dan                  | Utvid alle | 5 sep. 00:00 - 5 sep. 23:59<br>NORWAY |     |
|-----------------------------|------------|---------------------------------------|-----|
| ag for aug                  |            | Måltider mottatt                      |     |
| ndre for hver dag           | ^          | Frokost                               |     |
| åltider mottatt             |            | Lunsj                                 |     |
| Frokost hver dag            |            | - Middag                              |     |
| ] Lunsj hver dag            |            | Characting                            |     |
| Middag hver dag             |            | Oversetting                           |     |
| vernatting                  |            | Overnatting                           | Hot |
| vernatting                  | Hotel >    | Hotell                                | Ve  |
| lotell                      | Velg >     | 6 sep. 00:00 - 6 sep. 20:00           |     |
| 5 sep. 00:00 - 5 sep. 23:59 | ^          | Måltider mottatt                      |     |
| Måltider mottatt            |            | Frokost                               |     |
| Frokost                     |            | Lunsj                                 |     |
| Lunsi                       |            | Middag                                |     |
|                             |            | Overnatting                           |     |
| Middag                      |            | Overnatting                           | Hot |

3. Hvis du har hatt utgifter i forbindelse med kjøring, registrerer du dette ved å trykke på pluss tegnet og velg 'Ny kjørerute'. Fyll ut hvor du skal reise fra og til og distansen vil regnes ut automatisk.

Feltet 'formål' er påkrevet. Husk å legge til passasjer og evt. hvor langt passasjeren har sittet på om du har hatt med noen med i bilen.

For å få refusjon for eksempelvis flybillett registreres dette ved at du trykker på pluss tegnet og velger utlegg. Fyll ut dato, velg utleggstype, legg til beløp og last opp kvittering ved å enten ta bilde

direkte eller laste opp bilde du har tatt fra før. Trykk lagre og utlegget legges til i reisen.

| 1 293.00 NOK                                         |           | TOTAL OPEN CONT. AND THE T                                                                                                    | 7LD H.S              |
|------------------------------------------------------|-----------|----------------------------------------------------------------------------------------------------|----------------------|
| Administration NO                                    | >         | Bindikagy   Draw   traw   traw | A Star               |
| Send til godkjenning                                 |           | 422: 0.594040021920<br>532: 5800<br>Cil: Faladistrymouth<br>738: 0.0004100<br>3340: 20035<br>MIT KAEE: 0.9955                                                                                                    | - Asyland States     |
| Kjørebok                                             |           | Dato                                                                                                    | 5 september 2022     |
| Hokksund - Trondheim<br>NORWAY 5 sep., 07:00 - 6 sep | p., 20:00 | Utleggstype                                                                                                    | Flybillett innland > |
| Reisedagbok                                          | >         | Oslo - Trondheim                                                                                                    |                      |
| Detaljer                                             |           | Beløp                                                                                                    | 3500.00              |
| .egg til utlegg                                      |           | Ekstra beskrivelse                                                                                                    | (valgfri)            |
| 🔄 Ny kjørerute                                       |           |                                                                                                    |                      |
| Utlegg                                               |           |                                                                                                    |                      |
| Vedlegg                                              |           |                                                                                                    |                      |
|                                                      |           |                                                                                                    |                      |

4. Dersom du har flere utlegg knyttet til reisen, gjentar du samme fremgangsmåte til alle er registrert. Når alt er registrert får du opp detaljene og et sammendrag. Se over at alt ser riktig ut og velg 'send til godkjenning'.

|                     |              | - 100 |              |                                |                         | iare  |
|---------------------|--------------|-------|--------------|--------------------------------|-------------------------|-------|
| Detaljer            |              |       | Hok          | ksund-Trondheir                | n                       |       |
| Diett               | 824.00 NOK   | ~     | mand         | lag, 5 sep., 00:00 - tirsd     | ag, 6 sep., 20:00       |       |
|                     |              | -     | Totalt 4 81: | 2.50 NOK                       |                         |       |
| Utgifter            | 3 500.00 NOK | ~     |              |                                |                         |       |
| S Kjøreturer        | 488.50 NOK   | ~     | Q            | Kontering<br>Administration NO |                         | >     |
|                     |              | -     |              | ➢ Send til g                   | jodkjenning             |       |
| Tillegg             |              | - 81  |              |                                |                         |       |
| Vedlegg             | 1            | >     | Kjør         | ebok                           |                         |       |
|                     |              | - 60  | Hokk         | sund-Trondheim                 |                         |       |
| Sammendrag          |              | - 84  | NORW         | AY                             | 5 sep., 00:00 - 6 sep., | 20:00 |
| Trekkoliktia beløp  |              |       | Ū            | Reisedagbok                    |                         | >     |
| 206.00 NOK          |              | 0     |              |                                |                         |       |
| Trekkfritt beløp    |              | 0     | Deta         | ljer                           |                         |       |
| 4 606.50 NOK        |              |       | ri.          | Diett                          | 824.00 NOK              | ~     |
| 4 606.50 NOK        |              | 0     |              |                                |                         | •     |
| Totalt beløp        |              |       | Ē            | Utgifter                       | 3 500.00 NOK            | ~     |
| 4 812.50 NOK        |              | Ŭ.,   | 囩            | Kjøreturer                     | 488.50 NOK              | ~     |
| Utleggs informasjon |              | - 84  |              |                                |                         |       |
| Beskrivelse         |              |       | Tille        | 99                             |                         |       |
| Kundebesøk          |              |       | Vedle        | egg                            |                         | +     |
| Betalingsmåte       |              | -     |              |                                |                         |       |

5. Når du har trykket 'send til godkjenning' Får du opp hvilken leder som skal attestere reiseregningen. Dersom det er riktig attestant kan du velge om du vil legge til en kommentar

eller sende til godkjenning uten videre kommentar. Reisen er da sendt til lederen som står som attestant og lederen vil da få et varsel om at det er ligger en reiseregning til godkjenning

| Attactant   | Pader Patterson                                                                                                    |  |
|-------------|----------------------------------------------------------------------------------------------------|--|
| Attestant   | Peder Pettersen /                                                                                                    |  |
| Legg til er | n kommentar                                                                                                    |  |
| Kommentar   |                                                                                                    |  |
|             |                                                                                                    |  |
|             |                                                                                                    |  |
|             |                                                                                                    |  |
|             |                                                                                                    |  |
|             |                                                                                                    |  |
|             |                                                                                                    |  |
|             |                                                                                                    |  |
|             |                                                                                                    |  |
|             |                                                                                                    |  |
|             |                                                                                                    |  |
|             |                                                                                                    |  |
|             | Send til godkjenning                                                                                                    |  |
|             | and the second second se |  |